- LabVIEW
- LabWindows/CVI Help
- NI Measurement Studio Help

 $\rightarrow$   $\rightarrow$   $\rightarrow$   $\rightarrow$ 

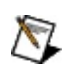

monospace

# Windows

- \_\_/
- —
- \_\_\_\_
- —
- \_\_\_\_

# Windows

""National Instruments"

\*?prog\*program programmaticallyprogress 1?extnexttext

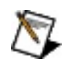

example AND (program OR VI)example programexmaple VI5

- - AND—
  - OR—
  - NOT-2
  - NEAR—

- —
- —programprogramsprogrammatically progress
- —

# Windows

- 1.
- 2.
- 3.
  - **X** 1
- 4. **OK**

### PDF

PDFPDFAdobe Reader

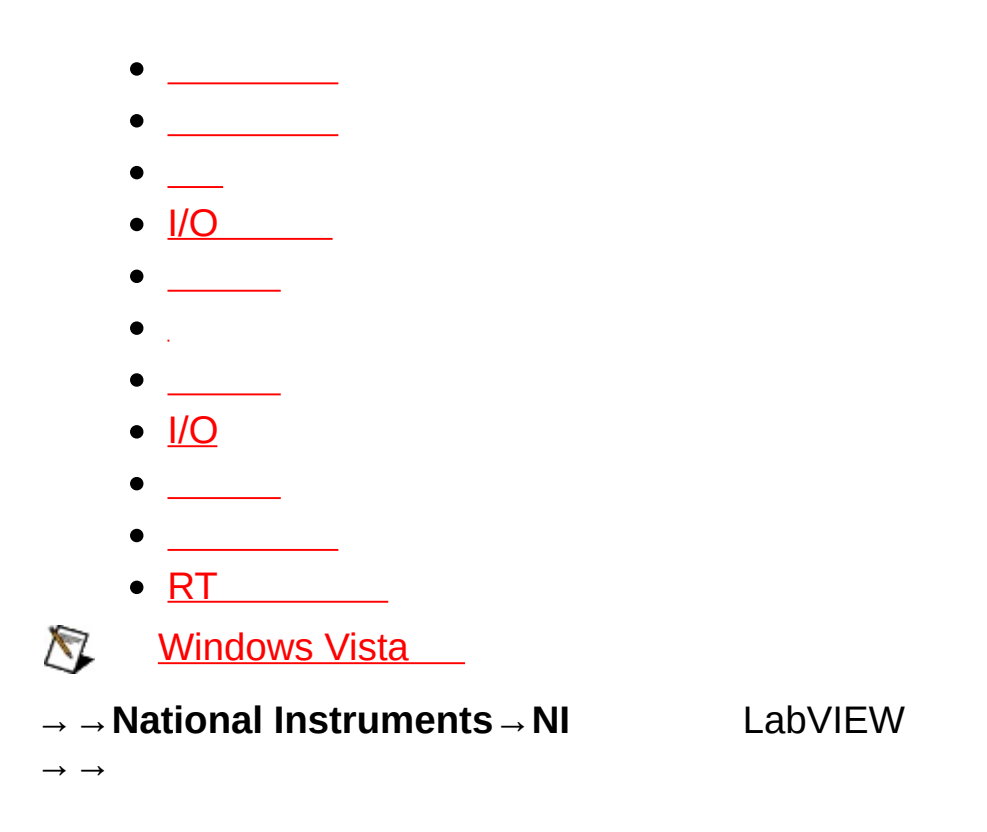

- —
- — .
- \_\_\_
- \_\_\_\_
- \_
  - <u>CPU/</u>
  - <u>I/O</u>

  - \_\_\_\_
  - ≏.

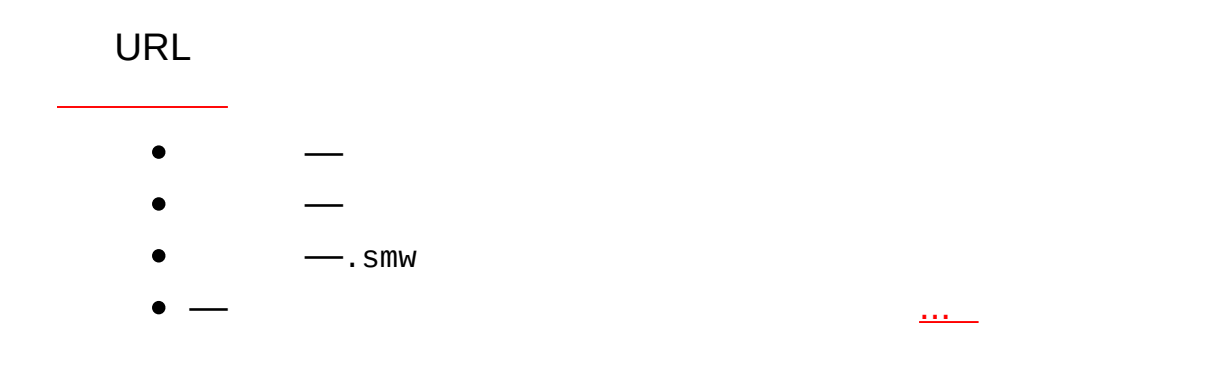

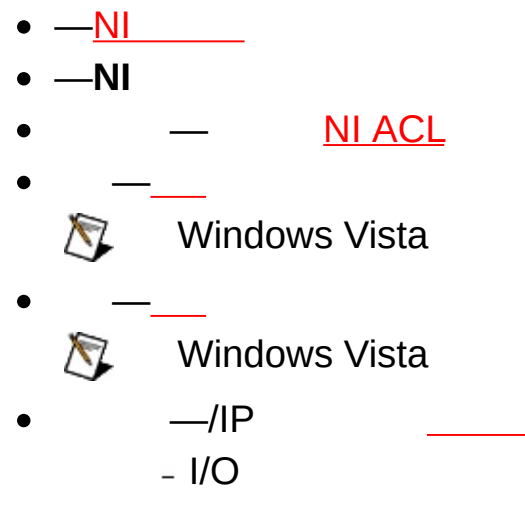

• \_\_\_\_\_

- \_\_\_

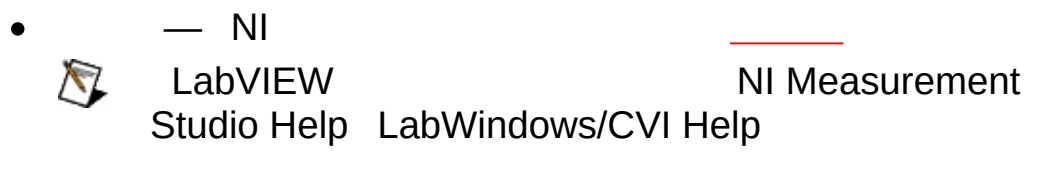

• —

NI

LabVIEW Real-Time

\_\_\_\_\_

 $\rightarrow$ 

- —
- —
- \_\_\_\_
- \_\_

\_\_\_\_<u>I/O</u>\_\_\_

.

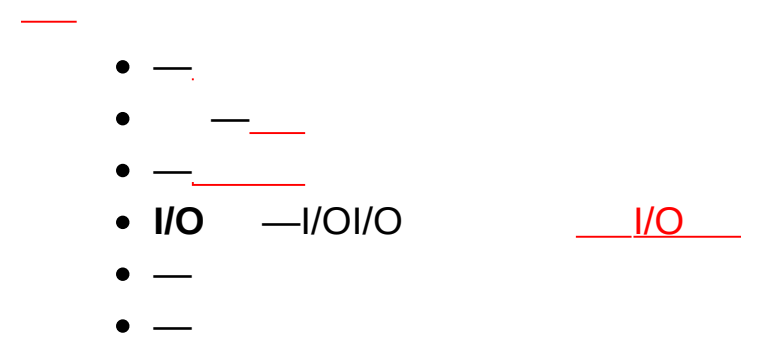

• —

SVELabVIEWMeasurement StudioLabWindows™/CVI™I/OPublish-Subscribe Protocol (NI-PSP)NI-PSPLabVIEWMeasurement StudioLabWindows/C\

\_\_\_\_\_

- \_\_\_\_ \_\_\_\_\_ \_\_\_\_

# **I/O** I/OPLCDAQI/O

I/O

- \_\_\_\_ . • \_\_I/O
- IO —I/O IO —I/O

(SVE)NI Publish-Subscribe-Protocol (NI-PSP)

## → SVESVE \_\_\_\_SVE SVE

🕅 Windows Vista

SVESVELabVIEWLabWindows/CVIMeasurement  $\rightarrow$ Studio SVE

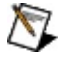

🕅 Windows Vista

NI

### LabVIEW Real-Time

1. 2. 3. 1. 2. \_\_\_\_\_ 3.

.

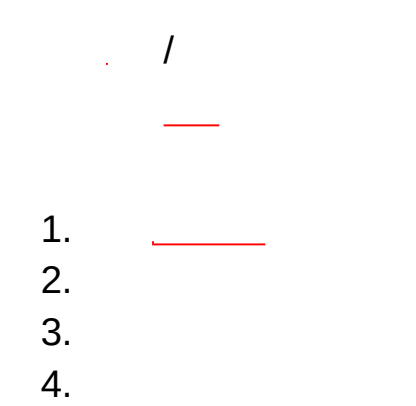

1. \_\_\_\_ 2. 3.

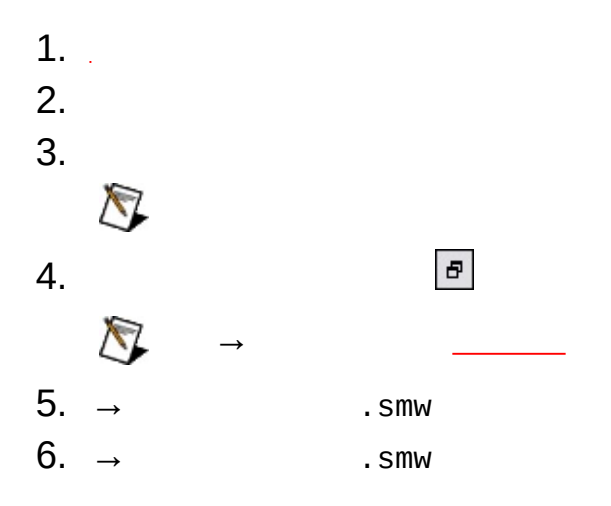

1. 2.  $\rightarrow$  . smw 3.  $\rightarrow$ 

.smw
¥system1¥myprocess¥myvariable

¥¥system¥process¥variable ¥ system1myprocessmyvariable

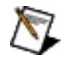

LabVIEW Studio

LabWindows/CVI

**NI Measurement** 

# Windows Vista

Windows Vista <u>SVE</u>WindowsSVE Vista

WindowsSVE

- 1.
- 2. Services
- 3.
- 4. National Instruments Variable Engine y- SVE

# I/ONI

I/O I/OI/OI/O LabVIEW

NOI/011/0

I/O
 NI\_\_I/O
 1.
 2. RT \_\_I/O LED
 3. I/O I/O
 VO

| I/O    |       |        |     |
|--------|-------|--------|-----|
| I/O    |       |        |     |
| 1. I/O |       | I/OI/O | I/O |
| 2. I/O | : I/O |        |     |
| 3. I/O |       |        |     |
| 4. I/O |       |        |     |
| 🕅 I/O  |       |        |     |

I/O

I/O

- 1.
- 2. I/O
- 3.

ΝΙ

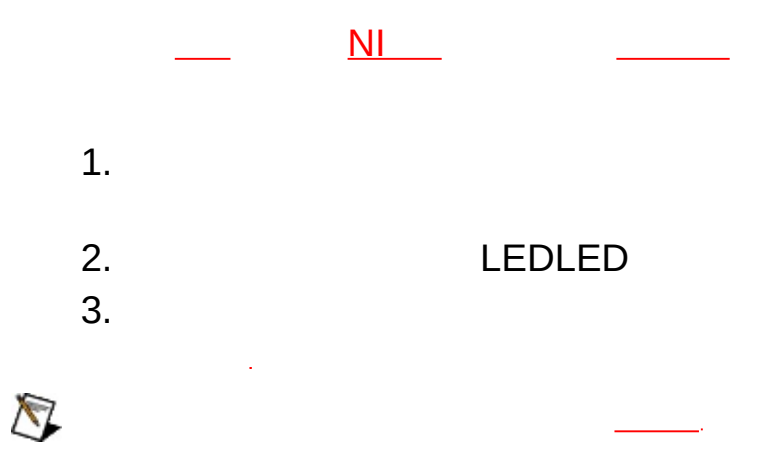

## **RTReal-Time**

RT <u>CPU/</u>RTCPU RTCPU

1. RT

2. **CPU/**CPU

CPUCPUCPUCPU ISRInterrupt Service routinesCPU

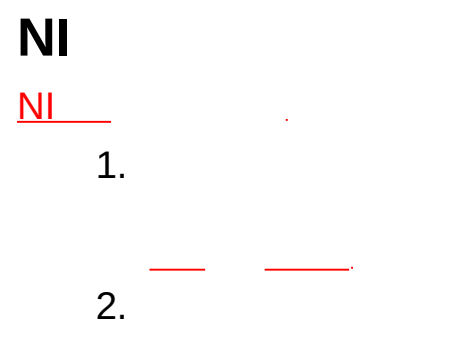

3. LED

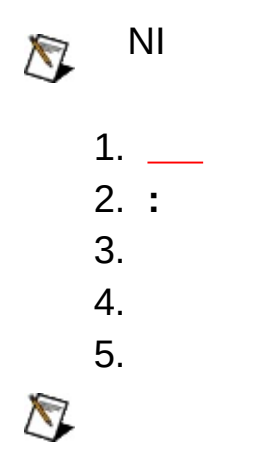

|                         | 1. |    |  |
|-------------------------|----|----|--|
|                         | 2. |    |  |
|                         | 3. | OK |  |
| $\overline{\mathbb{N}}$ |    |    |  |

National Instruments Corporation

NI90NINI NI(RMA: Return Material Authorization)NINI NININI NI NININI NI1NINI National Instruments Corporation

Citadel 5Copyright (c) 1994 Hewlett-Packard Company Hewlett-Packard Company

National InstrumentsNINI

National InstrumentsNIni.comLabVIEWNational InstrumentsCorporationNational InstrumentsUseView

```
FireWire®Apple Computer, Inc.()
```

Handle Graphics®MATLAB®Real-Time Workshop®Simulink® Stateflow®xPC TargetBox®The MathWorks, Inc.() TargetBox™Target Language Compiler™The MathWorks, Inc.( )

```
Tektronix®TekTektronix, Inc.()
```

The Bluetooth  $\ensuremath{\mathbb{R}}$  word mark is a registered trademark owned by the Bluetooth SIG, Inc.

National Instruments → patents.txt <u>ni.com/patents</u>

# **National Instruments Corporation**

(1) National Instruments CorporationNI
(2)
1
NINININI

NI

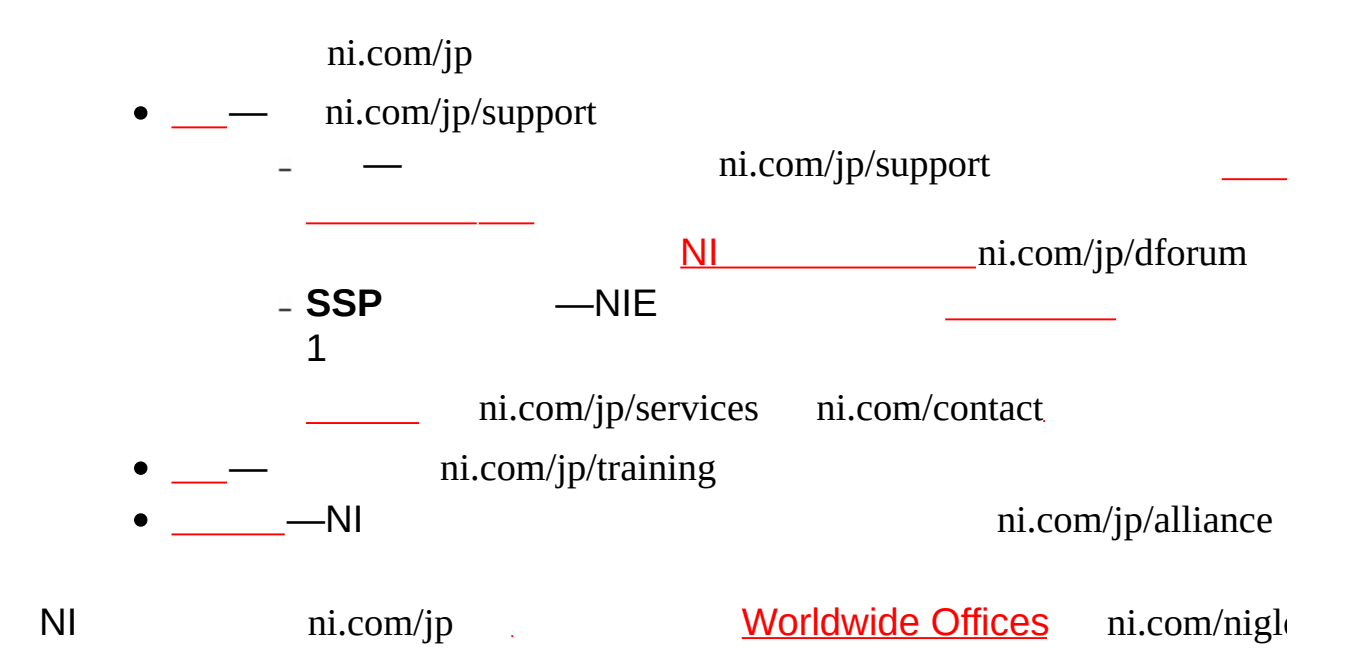

# Java

HTMLJava

Windows CDInternet Explorer 4.0JavaScript Internet Explorer 4.0JavaScript

#### **NI ACL**

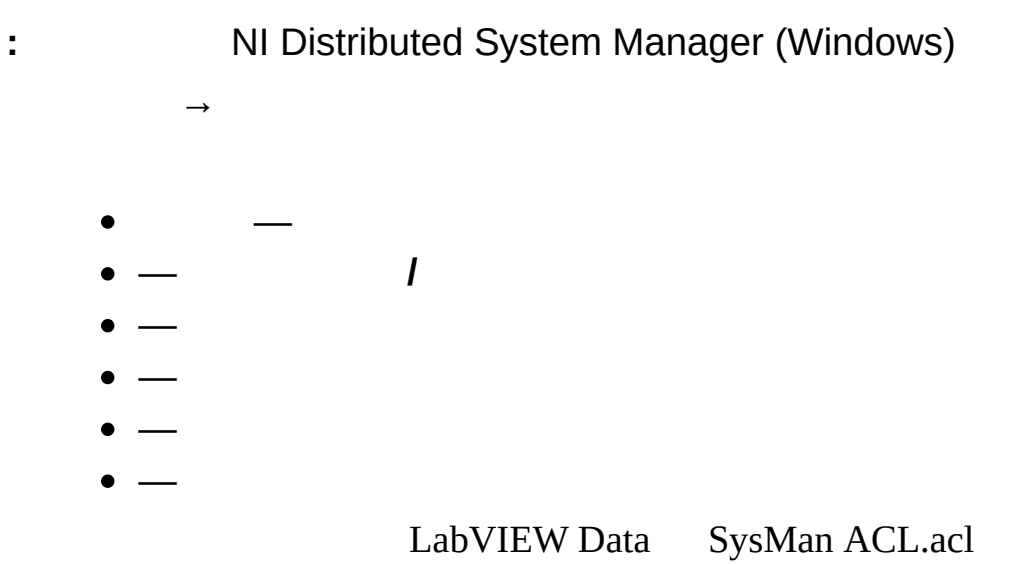

- NI Distributed System Manager (Windows)→IPDSCI/O
- —IP

- —IP
- —
- —LabVIEW .aliasesLabVIEW
- \_\_\_\_

#### CPU/

: NI Scan Engine

RT RT

#### CPU/

<u>CUP</u>

- CPU N (%) —CPU N
- (MB) —
- CPU N—CPUCPUCPUISRCPU
- —
- —MB - —MB - —MB - —MB
- -

#### I/O

: NI Scan Engine

I/O

- — //SystemName/Process/Variable
- —
- —
- —
- —
- \_\_\_\_
- —
- —
- \_\_\_\_
- — / LabVIEW

#### NI Distributed System Manager (Windows)

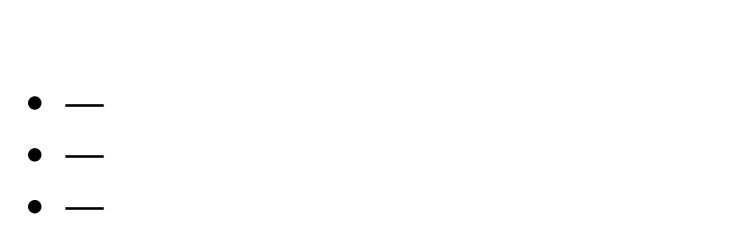

• \_\_

| : NI Scan Eng               | ine       |  |  |  |
|-----------------------------|-----------|--|--|--|
| <u>NI</u>                   |           |  |  |  |
|                             |           |  |  |  |
|                             |           |  |  |  |
| • — <u>I/O</u>              |           |  |  |  |
| - — I/OI/O I/OI/O           |           |  |  |  |
|                             | TRUE I/O  |  |  |  |
| 2 —                         | FALSE I/O |  |  |  |
|                             |           |  |  |  |
| <b>N</b> 1/0                | 0//0      |  |  |  |
| - —I/OI/O                   |           |  |  |  |
|                             |           |  |  |  |
| •                           | ED        |  |  |  |
| 1                           |           |  |  |  |
| 1                           |           |  |  |  |
| - —                         |           |  |  |  |
| •                           | —         |  |  |  |
| • —                         |           |  |  |  |
| •                           | _         |  |  |  |
| •                           | _         |  |  |  |
| • —NI                       |           |  |  |  |
| 🕅 I/OI/O                    |           |  |  |  |
| I/O                         |           |  |  |  |
|                             |           |  |  |  |
| - —                         |           |  |  |  |
| - —<br>_ <b>I/O</b> —NIII/C | )         |  |  |  |
|                             | •         |  |  |  |

\_\_\_\_

\_

 —CompactRIOI/OI/O I/OI/OLabVIEW

#### NI Distributed System Manager (Windows)

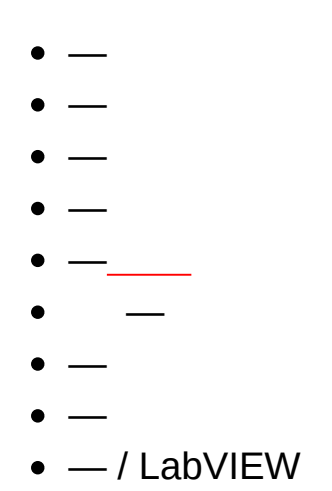

#### NI Distributed System Manager (Windows)

1

LabVIEW

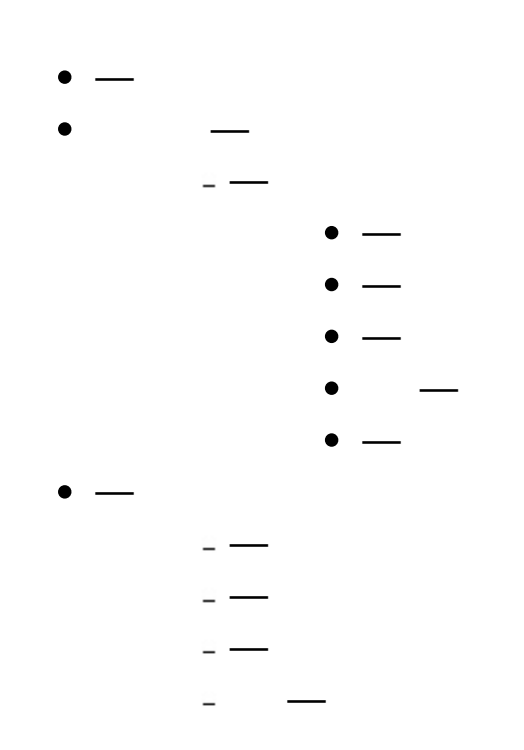

: NI Distributed System Manager (Windows)

HTTPURL LabVIEW

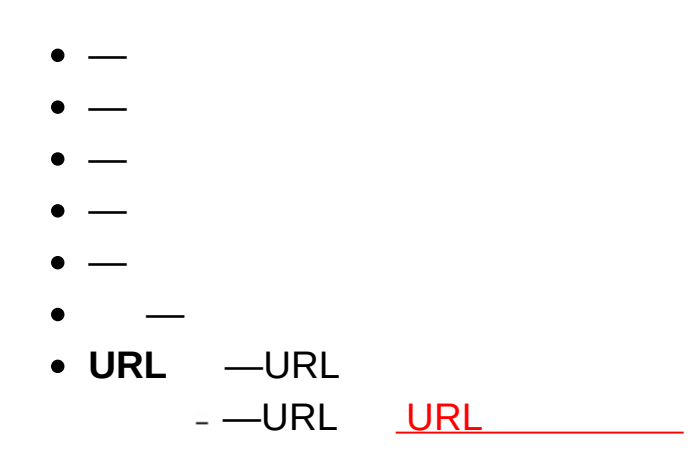

#### NI Distributed System Manager

• \_\_\_

 $\rightarrow$ 

- —
- —
- MXS—MXS
- —
- \_\_\_\_
- \_\_\_\_\_

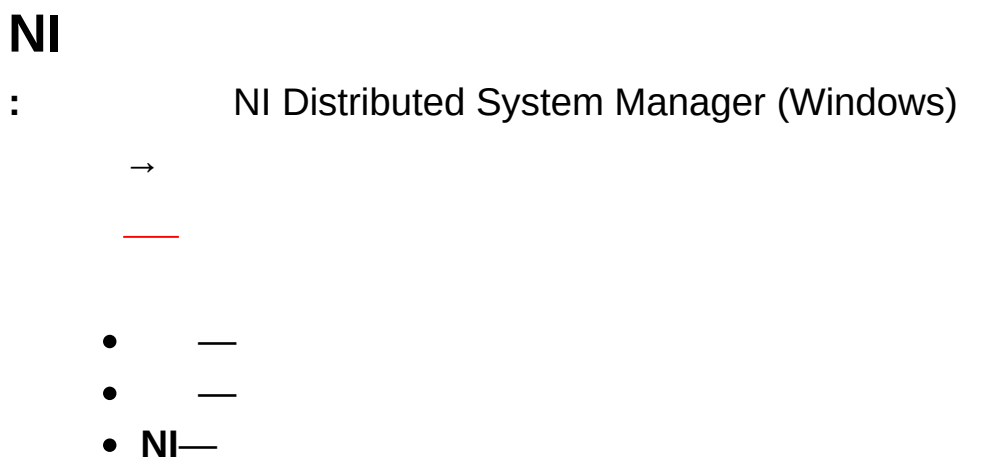

- : NI Distributed System Manager (Windows)
  →
  - —\\examplesystem

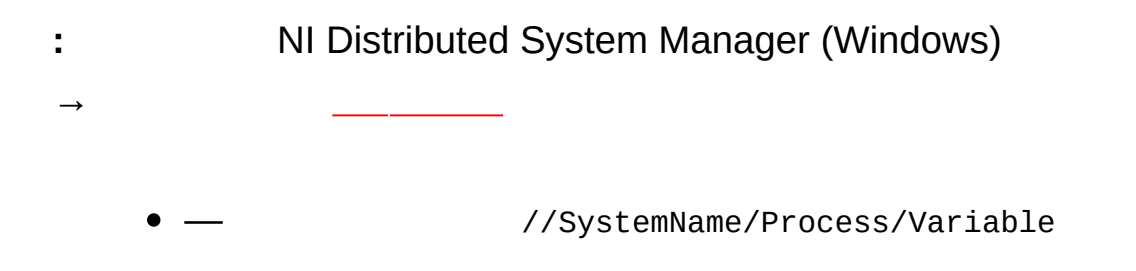

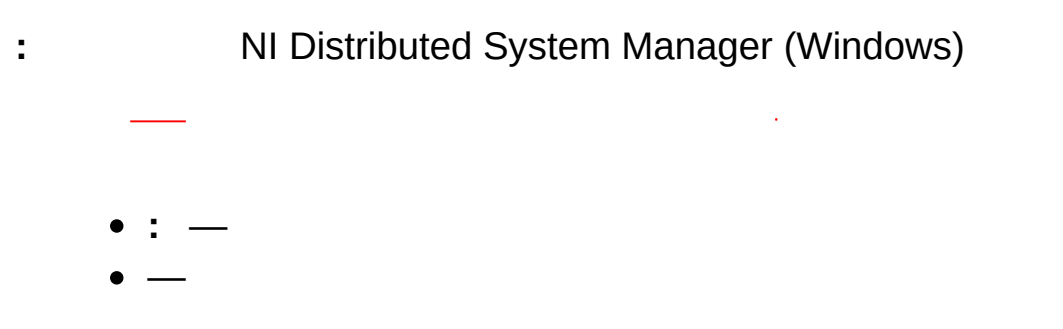

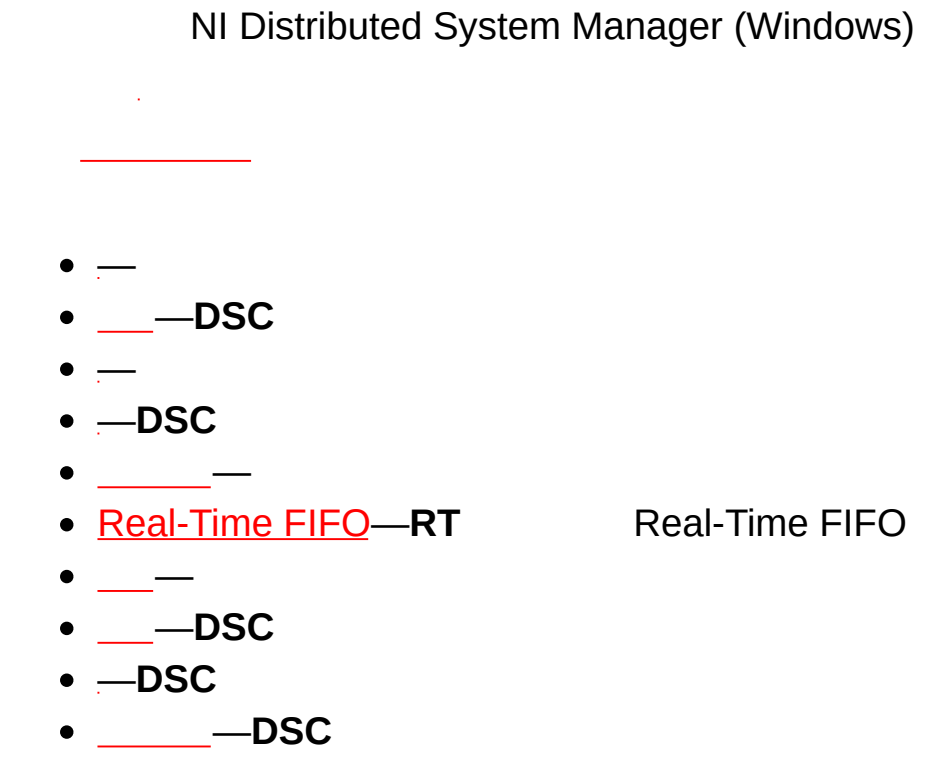

LabVIEWLabVIEW

## I/O

- : NI Distributed System Manager (Windows) I/O I/O RT I/OModbusSlave I/O
  - **I/O** —IO
  - Description—Select IP GeneratorIP
  - —IO
| 972 0 3 6393737              |
|------------------------------|
| 39 02 41309277               |
| 91 80 41190000               |
| 44 (0) 1635 523545           |
| 1800 300 800                 |
| 43 662 457990-0              |
| 31 (0) 348 433 466           |
| 800 433 3488                 |
| 82 02 3451 3400              |
| 1800 226 5886                |
| 41 56 2005151                |
| 46 (0) 8 587 895 00          |
| 34 91 640 0085               |
| 386 3 425 42 00              |
| 662 278 6777                 |
| 886 02 2377 2222             |
| 86 21 5050 9800              |
| 420 224 235 774              |
| 45 45 76 26 00               |
| 49 89 7413130                |
| 90 212 279 3031              |
| 0800 553 322                 |
| 0120-527196 / 81 3 5472 2970 |
| 47 (0) 66 90 76 60           |
| 358 (0) 9 725 72511          |
| 33 (0) 1 57 66 24 24         |
| 512 683 0100                 |

| 32 (0) 2 757 0020  |
|--------------------|
| 55 11 3262 3599    |
| 48 22 3390150      |
| 351 210 311 210    |
| 1800 887710        |
| 27 0 11 805 8197   |
| 01 800 010 0793    |
| 961 (0) 1 33 28 28 |
| 7 495 783 6851     |